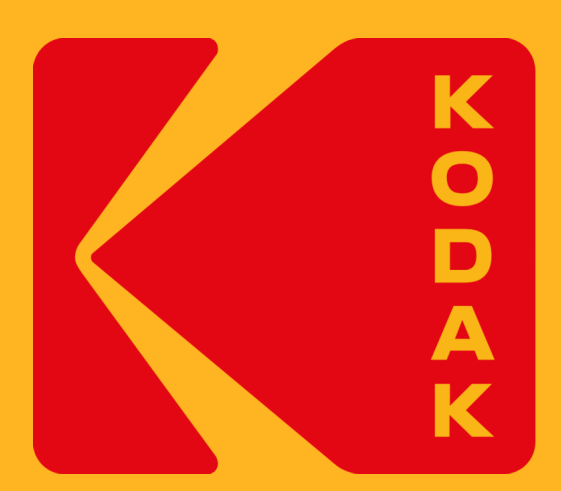

# **KODAK Customer Portal**

KODAK Knowledge Base User Guide

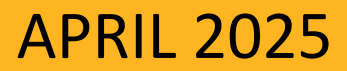

# Welcome to the KODAK Customer Portal

We are committed to providing the Service and Support to keep you up and running, producing profitable work and growing your business.

The KODAK Customer Portal enables you to access online support for your Kodak equipment, consumables, and software 24 hours a day, 7 days a week:

- Submit support requests online
- Access Kodak's Knowledge Base
- Review your service history
- Request changes to your installed base of Kodak products
- View equipment by location
- View Support Plan entitlements

https://customer.kodak.com

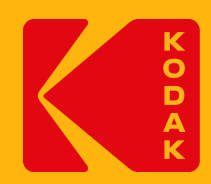

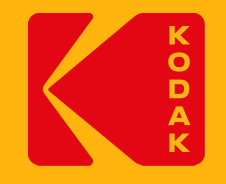

# **Table of Contents**

- Navigation from KODAK Customer Portal to KODAK Knowledge Base Navigation from KODAK Service and Support Portal to KODAK Knowledge Base KODAK Knowledge Base Home Page Search Bar
- Filter articles by Product Category
- Article Details Page
- **Print Article**
- User Feedback
- What's New Article Page

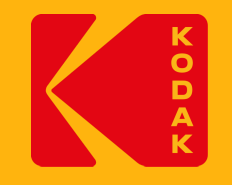

# **Navigation from KODAK Customer Portal to KODAK Knowledge Base**

Users can navigate from KODAK Customer Portal to KODAK Knowledge Base.

In the KODAK Customer Portal home page, click on the Knowledge Base link or tile box to navigate to the Knowledge Base.

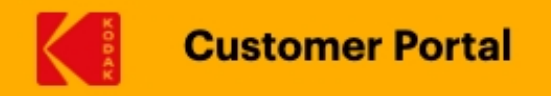

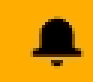

## Welcome to the KODAK Customer Portal

Your applications:

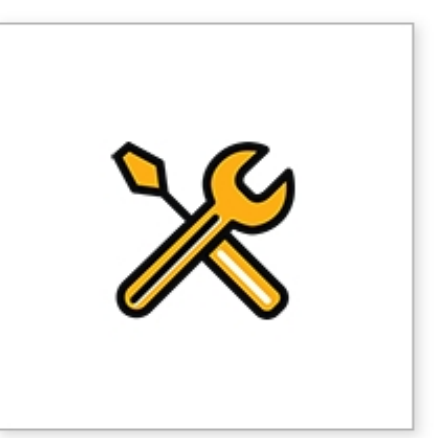

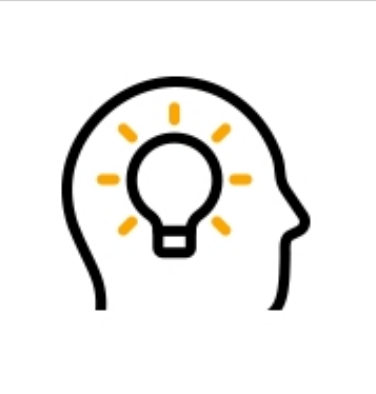

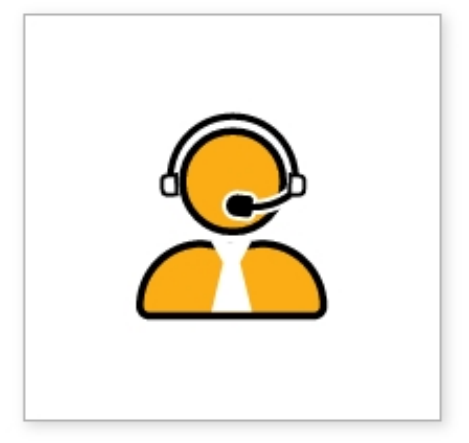

Service & Support

Knowledge Base

**Contact Sales** 

Portal Home User Guides Privacy Terms of Use Contact Us Kodak.com View our cookie policy

## **KODAK Customer Portal - Home Page**

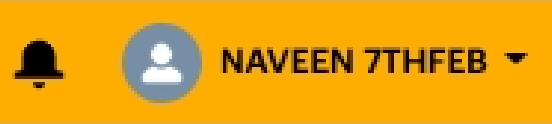

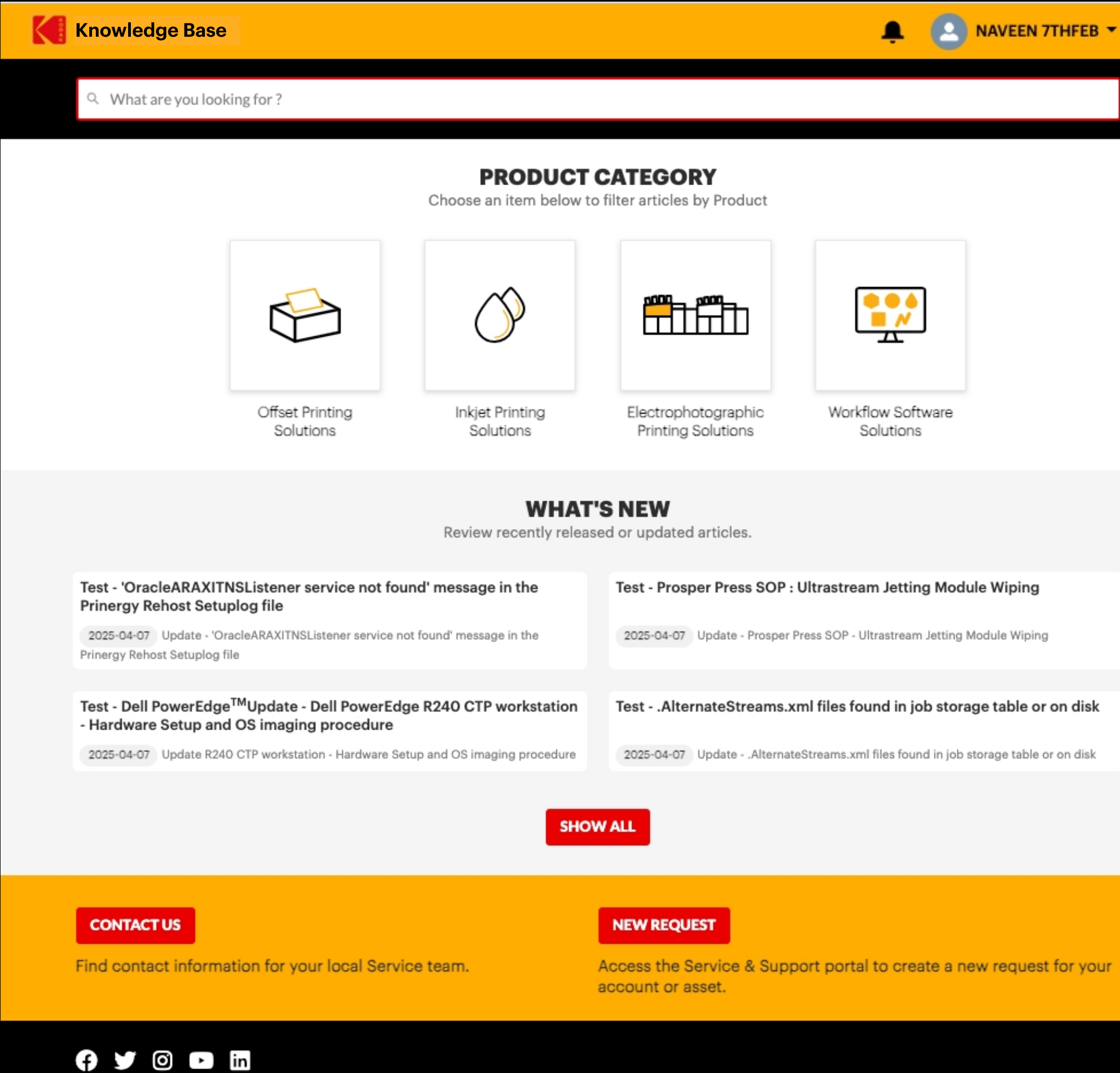

## **KODAK Knowledge Base - Home Page**

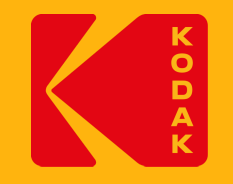

# Navigating to the KODAK Knowledge Base from the KODAK Service and Support Portal

Users can navigate from KODAK Service and Support Portal to KODAK Knowledge Base.

In the KODAK Service and Support home page, click on the Knowledge Base link or tile box to navigate to the KODAK Knowledge Base.

## **KODAK Service and Support - Home Page**

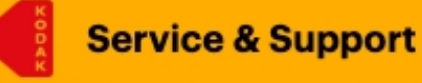

MY ACCOUNTS MY ASSETS MY CASES HOME

## **Kodak Service & Support**

You choose KODAK products because you care about quality and reliability.

We are committed to providing the Service & Support to keep you up and running, producing profitable work and growing your business.

#### My Accounts

A listing and details related to all accounts associated with your user profile

#### My Assets

A listing and details related to all KODAK products associated to your account(s)

#### My Cases

All active Service and Inquiry requests associated to your accounts

#### **New Service Request**

Create a new request for technical support for an asset needing service

#### **New Inquiry Request**

Create a new request for administrative support for your account or asset

#### Knowledge Search

All active Service and Inquiry requests associated to your accounts

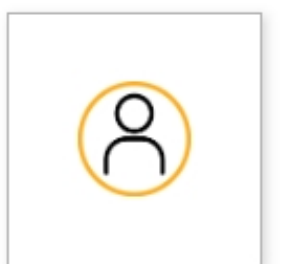

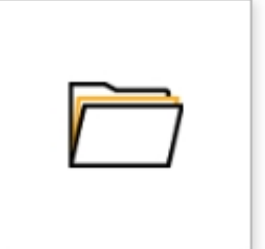

My Assets

My Accounts

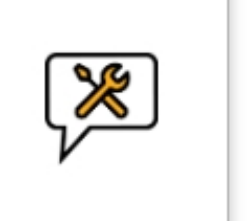

New Service

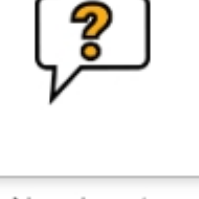

Request

New Inquiry Request

KODAK Customer Portal landing page for accessing additional application tiles

**RETURN TO CUSTOMER PORTAL** 

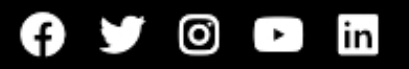

#### 🔍 NAVEEN 7THFEB 🔻

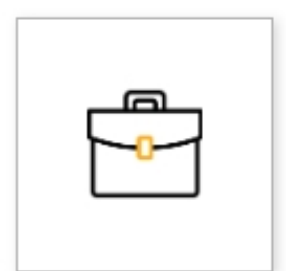

My Cases

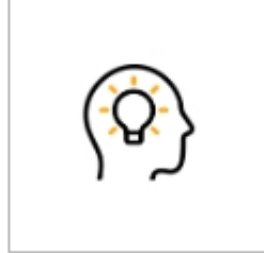

Knowledge Base

Copyright ©2023 Eastman Kodak Company. All Rights Reserved.

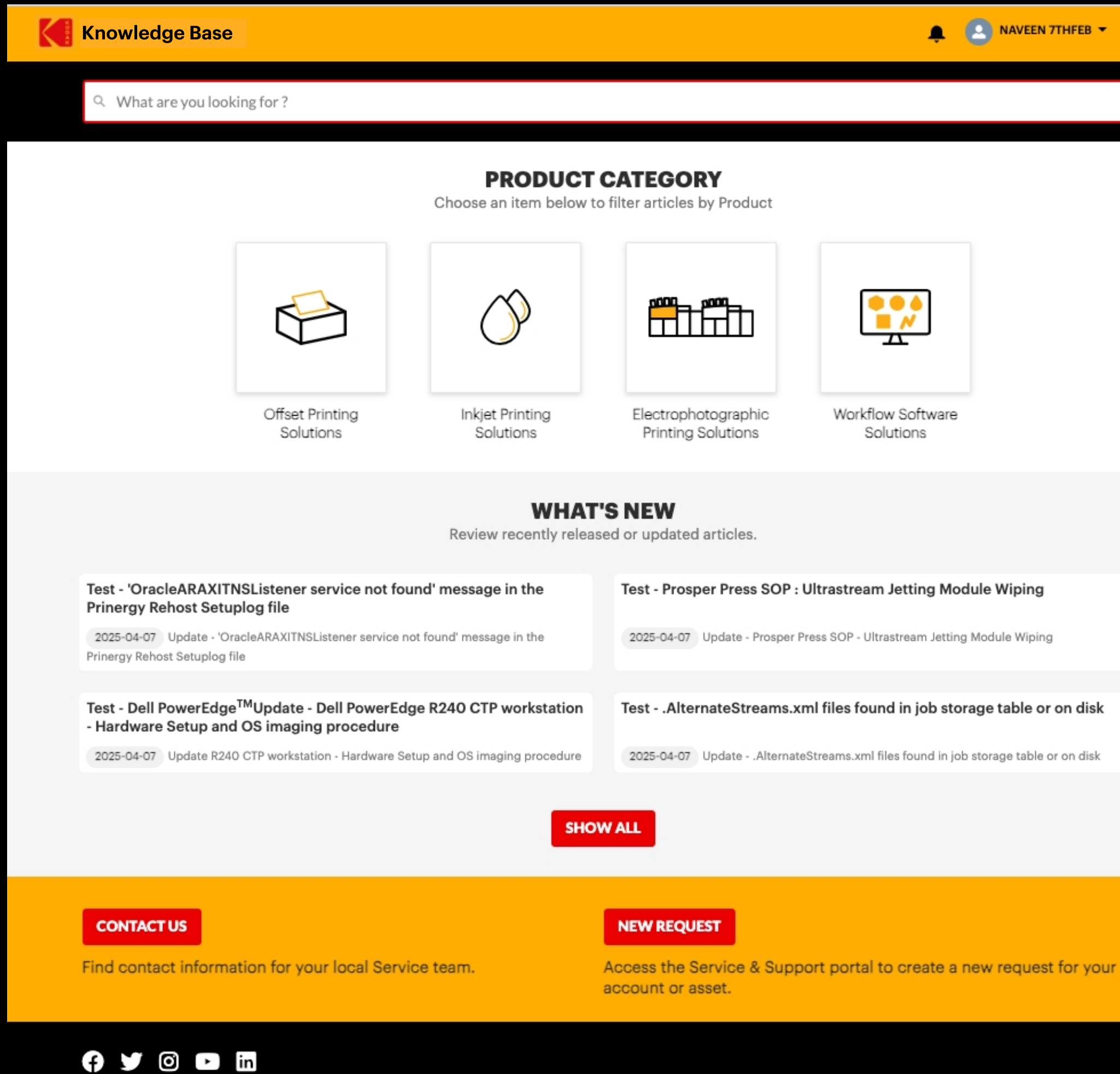

## **KODAK Knowledge Base - Home Page**

# **KODAK Knowledge Base Home Page**

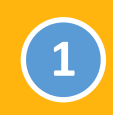

Search Bar Search by Article Title, Article Number and Keywords.

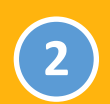

**Product Category** Click to filter the articles by a product.

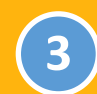

What's New

View recently released or updated articles.

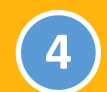

**Contact Us** Redirect to contact information for your local Service team.

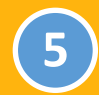

### **New Request**

Redirect to Service & Support portal to create a new request for your account or asset.

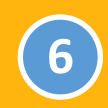

#### Web Links

User Guides and links to other Kodak Portals.

|   | Knowledge Base                                                                                         | •                                                                                 |                                                 |                                                               | 🐥 🙆                             | NAVEE                           |
|---|----------------------------------------------------------------------------------------------------|-----------------------------------------------------------------------------------|-------------------------------------------------|---------------------------------------------------------------|---------------------------------|---------------------------------|
| 1 | Q What are you look                                                                                    | king for ?                                                                        |                                                 |                                                               |                                 |                                 |
|   |                                                                                                    | 2                                                                                 | <b>PRODUCT</b><br>Choose an item below to       | CATEGORY<br>o filter articles by Product                      |                                 |                                 |
|   |                                                                                                    |                                                                                   | Ó                                               |                                                               |                                 |                                 |
|   |                                                                                                    | Offset Printing<br>Solutions                                                      | Inkjet Printing<br>Solutions                    | Electrophotographic<br>Printing Solutions                     | Workflow Software<br>Solutions  |                                 |
|   |                                                                                                    | 3                                                                                 | WHAT<br>Review recently releas                  | <b>'S NEW</b><br>sed or updated articles.                     |                                 |                                 |
|   | Test - 'OracleARAXITI<br>Prinergy Rehost Setu<br>2025-04-07 Update - Ora<br>Prinergy-Rehost-Setuplog-f | NSListener service not for<br>plog file<br>acleARAXITNSListener-service-n<br>file | und' message in the<br>ot-found-message-in-the- | Test - Prosper Press SOP :<br>2025-04-07 Update -Prosper-P    | Ultrastream Jetting Module N    | <b>Viping</b><br>e-Wiping       |
|   | Test - Dell PowerEdge<br>imaging procedure<br>2025-04-07 Update -Dell<br>imaging-procedure             | e™ R240 CTP workstation                                                           | - Hardware Setup and OS                         | TestAlternateStreams.x                                        | ml files found in job storage f | t <b>able o</b> r<br>ge table ( |
|   |                                                                                                    |                                                                                   | SHO                                             | WALL                                                          |                                 |                                 |
| 4 | CONTACT US                                                                                             | ation for your local Servi                                                        | ice team.                                       | NEW REQUEST<br>Access the Service & Supp<br>account or asset. | ort portal to create a new i    | reques                          |
|   |                                                                                                    | in                                                                                |                                                 |                                                               |                                 |                                 |

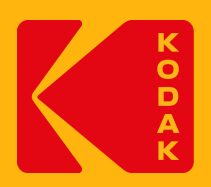

6

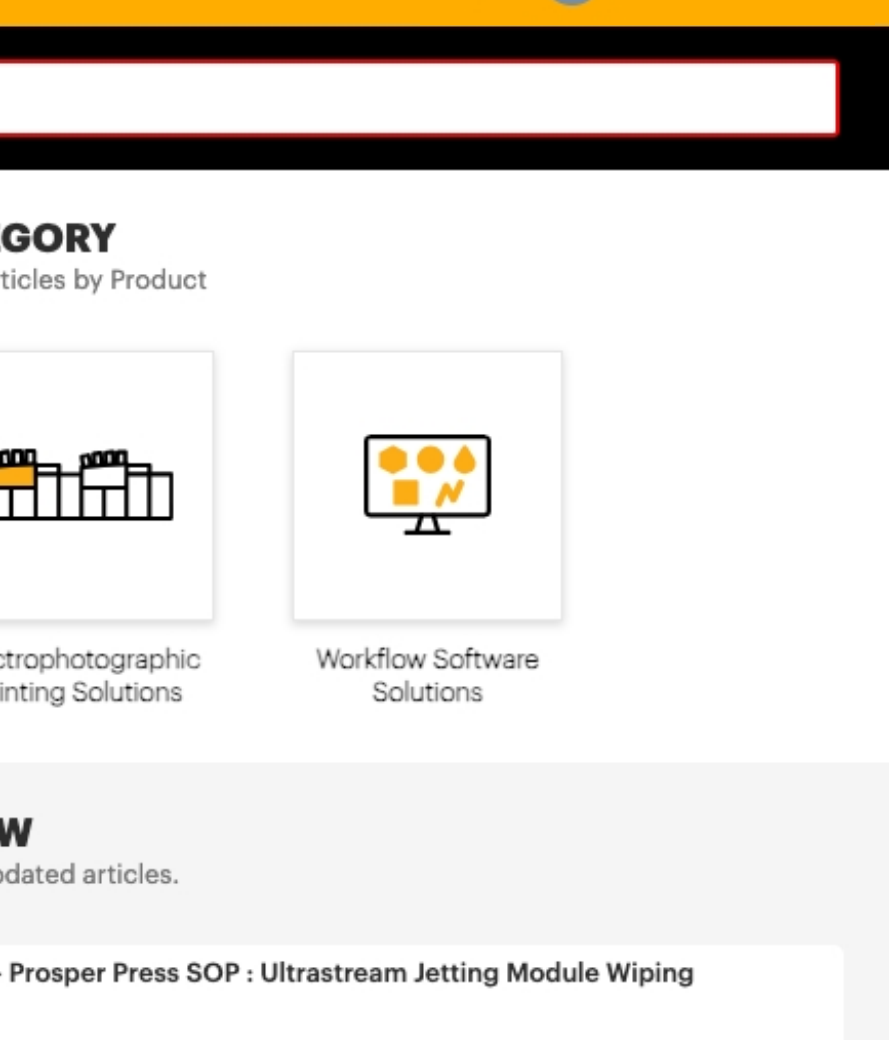

🔔 🔝 NAVEEN 7THFEB 🔻

#### AlternateStreams.xml files found in job storage table or on disk

-07 Update - .AlternateStreams.xml files found in job storage table or on disk.

#### QUEST

e Service & Support portal to create a new request for your asset.

# KODAK Knowledge Base Home Page - Search Bar

Users can search the article by Article Title, Article Number and Keywords.

After the search results are shown, the user can narrow down the articles by choosing specific items from the Product Categories or Information Types.

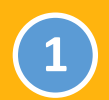

### Search Bar

Search by Article Title, Article Number and Keywords.

To find an article using keywords, identify the most important words or concepts from the topic, then use those words to search from the databases.

Click on the clear icon  $\otimes$  at right end of the search box to clear the 'Search Keyword' field.

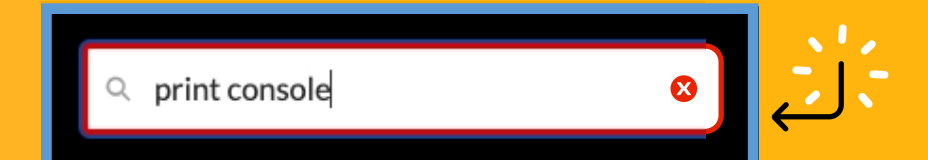

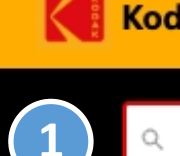

#### Kodak Knowledge

orint console

**PRODUCT CATEGORY** 

Choose an item below to filter articles by Product

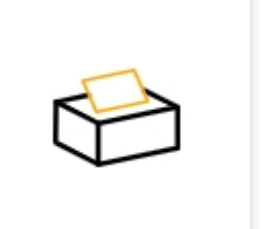

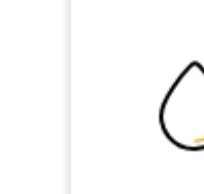

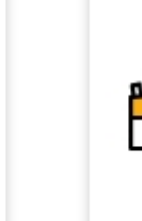

Offset Printing Solutions Inkjet Printing Solutions Ele

#### WHAT'S NEW

Review recently released or updated articles.

| Test - 'OracleARAXITNSListener service not found' message in the<br>Prinergy Rehost Setuplog file             | Test - P |
|----------------------------------------------------------------------------------------------------|----------|
| 2025-04-07 Update - OracleARAXITNSListener-service-not-found-message-in-the-<br>Prinergy-Rehost-Setuplog-file | 2025-0   |
|                                                                                                    |          |
| Test - Dell PowerEdge™ R240 CTP workstation - Hardware Setup and OS imaging procedure                         | Test     |
| 2025-04-07 Update -Dell-PowerEdge-R240-CTP-workstation-Hardware-Setup-and-OS-                                 | 2025-0   |
| imaging-procedure                                                                                             |          |
|                                                                                                    |          |

SHOW ALL

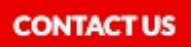

N

Find contact information for your local Service team.

f 🎔 🗿 🕨 in

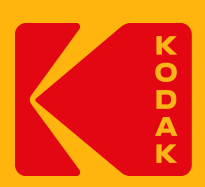

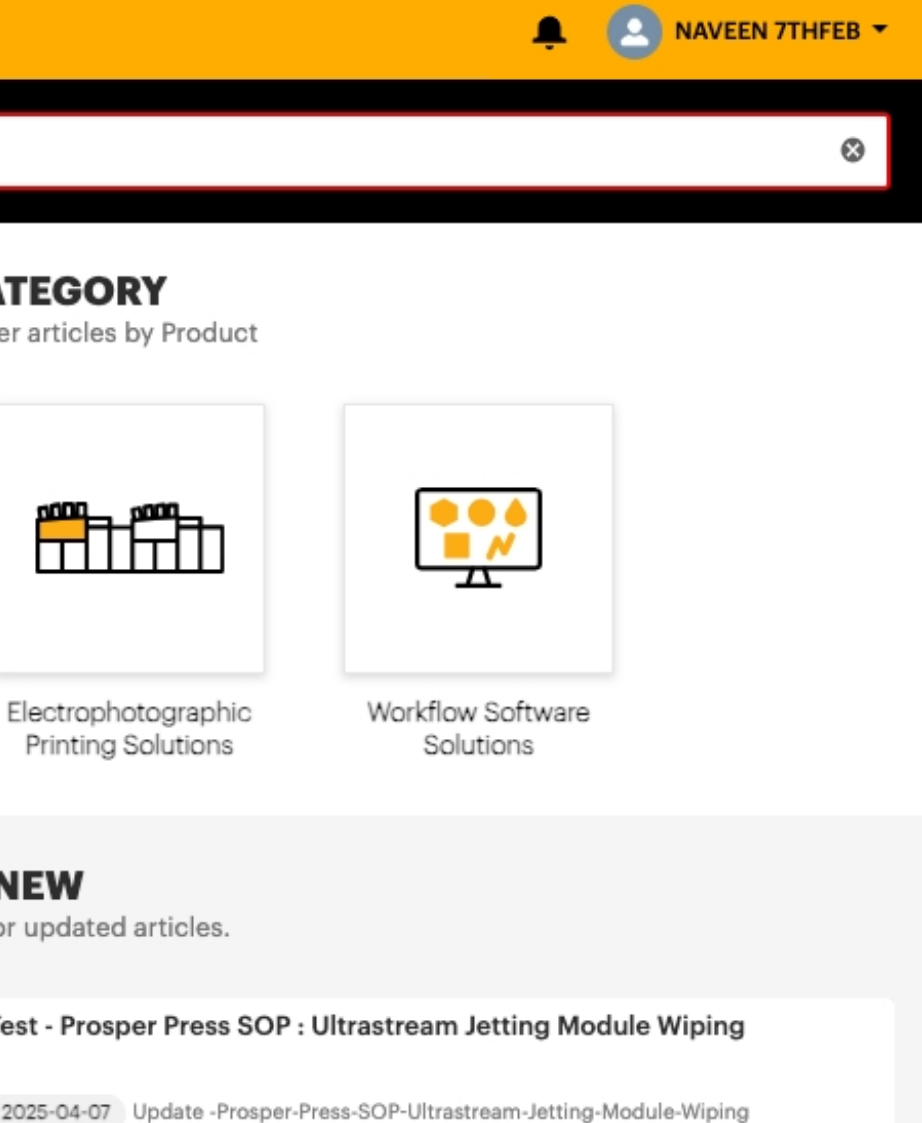

#### .AlternateStreams.xml files found in job storage table or on disk

04-07 Update - .AlternateStreams.xml files found in job storage table or on disk.

#### NEW REQUEST

Access the Service & Support portal to create a new request for your account or asset.

# **KODAK Knowledge Base Home Page**

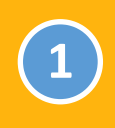

## **Product Category**

To filter article by product.

User can search the articles based on the category selection, for example if the user selects Product Category of "Offset Printing Solution", they will get all the articles related to this category.

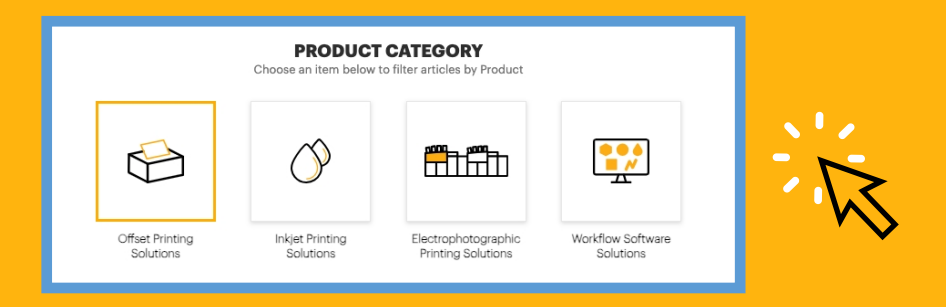

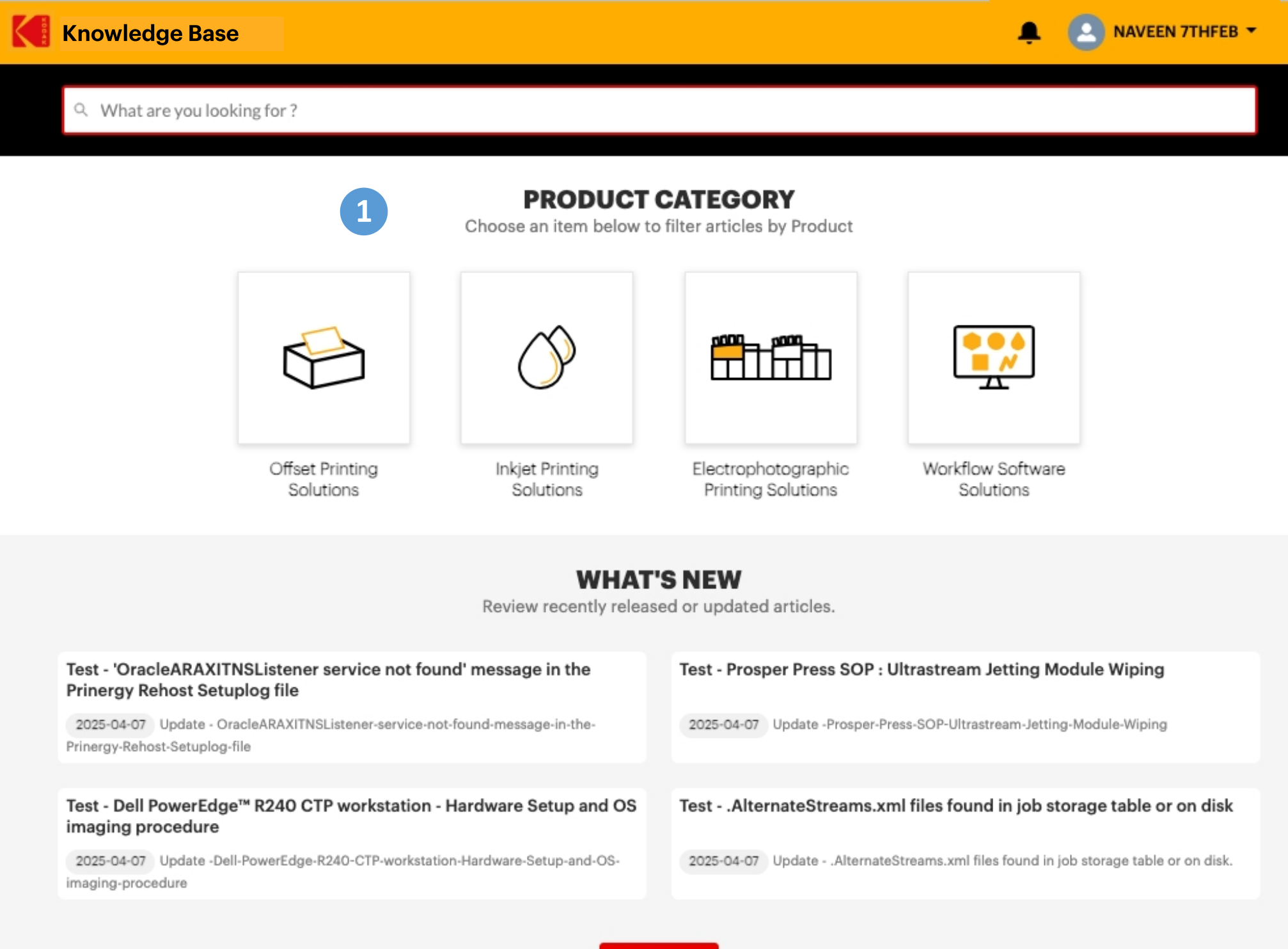

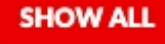

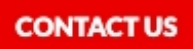

Find contact information for your local Service team.

f 🎔 🛈 🕩 in

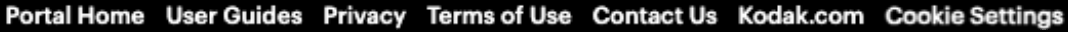

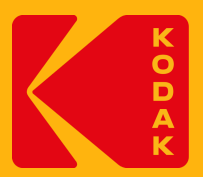

#### NEW REQUEST

Access the Service & Support portal to create a new request for your account or asset.

# KODAK Knowledge Base Home Page - Search Bar - Search Result

4

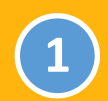

### Search Bar

After the search results are shown, the user can narrow down the articles by choosing specific items from the Product Categories or Information Types.

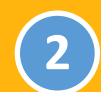

## **Product Categories Tree View**

Displays the hierarchical product categories and related subitems used to filter applicable results.

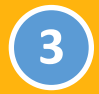

### **Information Types Tree View**

Displays the hierarchical information types and related subitems used to filter applicable results.

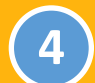

5

### **Article Count**

Displays total number of article counts which matches to the search keyword.

### Search Results List View

Displays a list of articles from the selected product.

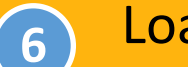

#### Load More

Displays the next 50 articles appended to the end of the list. Scroll down to review.

| Know | ledg | e Base |
|------|------|--------|
|------|------|--------|

#### Q print console

#### Product Categories

Clear All

- > Offset Printing Solutions
- > Inkjet Printing Solutions
- > Electrophotographic Printing Solutions
- > Workflow Software Solutions

#### Information Types

- > Administration & Configuration
- Commands & Settings Contact Information
- > Downloads

3

Health, Safety & Environment

- > Kodak Operations
- > Product Operation
- Release Notes
- Service, Maintenance & Repair
  Site-Specific
- Search Results 2000 Controlled Release 11.0 for Trendsetter and Series V (Model TEE) ECO CA32465 July 20 InSite Prepress Portal and PressProof 10.0 Controlled Release 9.0 for Magnus VLF Q24 E Testing Article by Guru - 700 Print Manager Preps 10.x Downloads PROSPER 720 Press Controller - Software d InSite product alerts FYI: Pandora Self Training Achieve Series II Controlled Release 1.1 Upgrading a CTP system from a CFL to a DF Ē Japanese Newspaper OEM Engine - Control ſ-Service Shell Script Applet Problem in Win Packaging Layout Automation (PLA) installe E Kodak Proofing Software (KPS) installers

#### CONTACT US

Find contact information for your local Service team.

NEW RE

Access th account (

## f 🎔 🛈 🕩 in

Portal Home User Guides Privacy Terms of Use Contact Us Kodak.com Cookie Settings

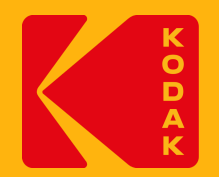

| A C NAVEEN 7THFEB -                                                                   |
|---------------------------------------------------------------------------------------|
| 0                                                                                     |
|                                                                                       |
| Achieve 400/800/News Platesetters and Flexcel NX Mid/Narrow Imagers                   |
| - Downloads                                                                           |
| 400/Q3600 Platesetters Series 1-5; ECO CA30546, December 3, 2020                      |
| r - Windows Server 2003 Activation                                                    |
|                                                                                       |
| lownloads                                                                             |
|                                                                                       |
|                                                                                       |
|                                                                                       |
| FL controlled release                                                                 |
| lled Release 5.0                                                                      |
| dows 2012                                                                             |
| er and documentation links                                                            |
| LOAD MORE 6                                                                           |
| EQUEST<br>The Service & Support portal to create a new request for your<br>for asset. |

Copyright ©2025 Eastman Kodak Company. All Rights Reserved.

# Search Result - Search Keyword with Selected Product Categories / Information Types

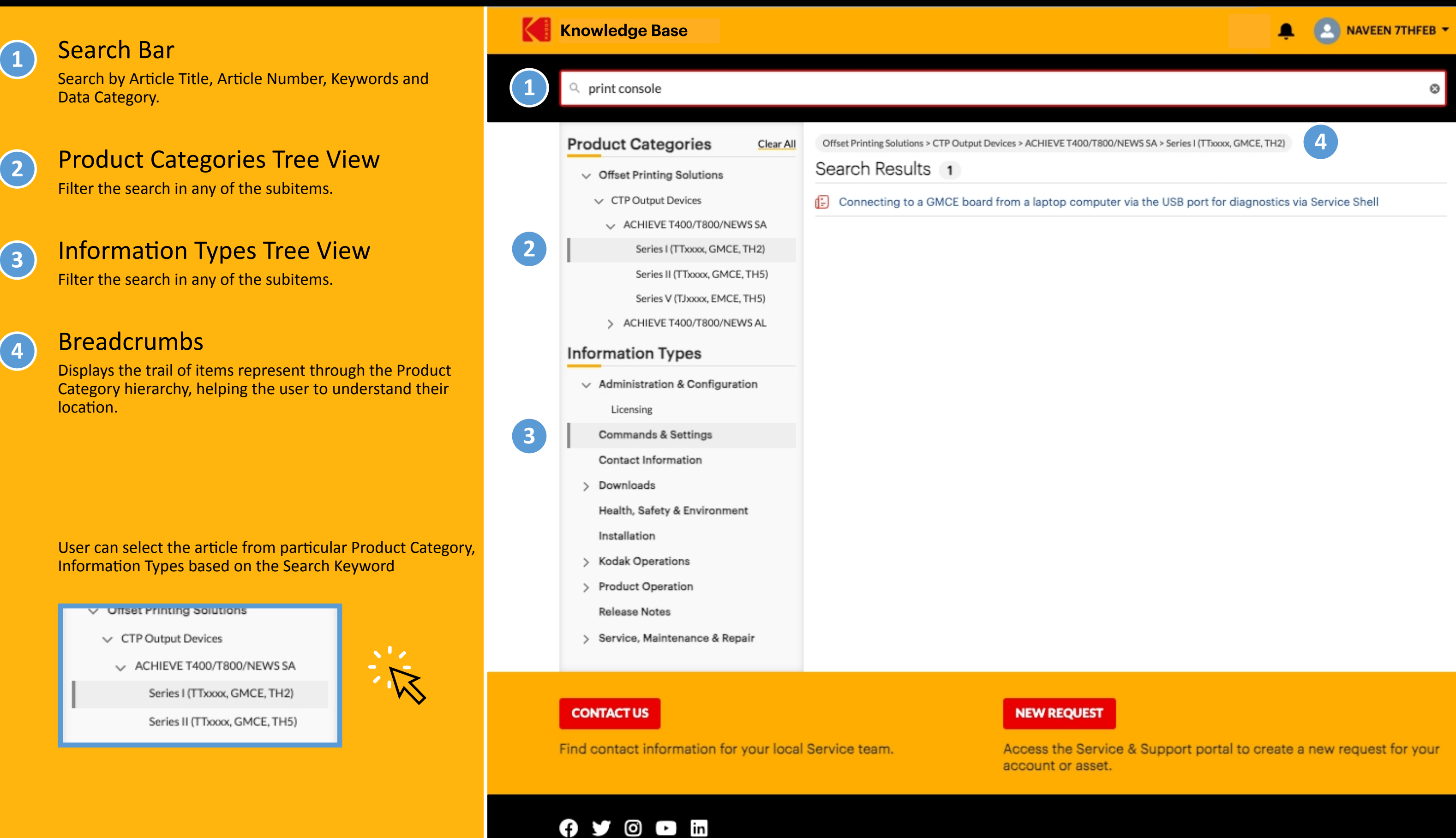

Portal Home User Guides Privacy Terms of Use Contact Us Kodak.com Cookie Settings

Copyright ©2025 Eastman Kodak Company. All Rights Reserved.

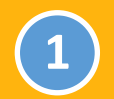

## **Clear All**

Clear all the search filters selected by the user like Search Keywords in the Search Bar, Product Categories, Information Types and Breadcrumbs details.

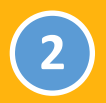

## Search Results List View

Display all/default article list.

User can select the article from particular Product Category, Information Types based on the Search Keyword

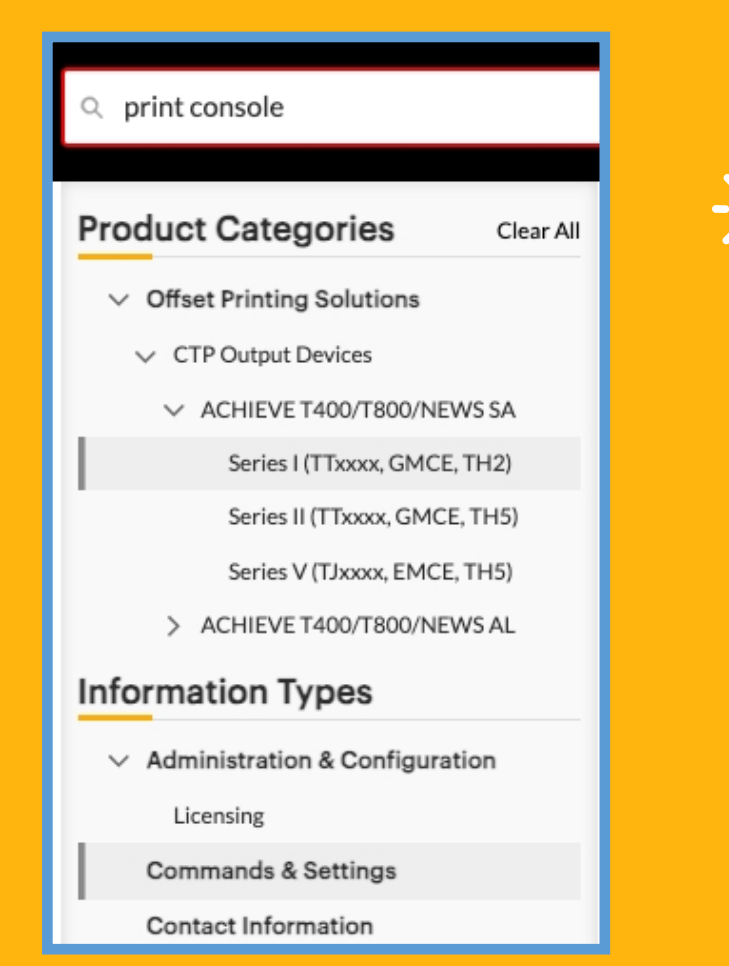

#### Knowledge Base

Q What are you looking for ?

#### Product Categories

- > Offset Printing Solutions
- > Inkjet Printing Solutions
- Electrophotographic Printing Solutions
- > Workflow Software Solutions

#### Information Types

- > Administration & Configuration
  - Commands & Settings
  - Contact Information
- > Downloads
- Health, Safety & Environment
- Installation
- > Kodak Operations
- > Product Operation
- Release Notes
- > Service, Maintenance & Repair
  Site-Specific

#### Search Results 17640

- E \_Kodak Spotless 2.0 Licenses\_mbtestOK- 6
- Controlled Release 11.0 for Trendsetter and Series V (Model TEE) ECO CA32465 July 20
- 🕒 Test Article Ian B

Clear All

- E InSite Prepress Portal and PressProof 10.0
- Controlled Release 9.0 for Magnus VLF Q24
- 🕒 Test Article 2 PaulK
- E Testing Article by Guru 700 Print Manage
- -24 V DC Meanwell power supply and cable
- 🕒 Kodak Sonora Plates Hand Inking Demo
- 🕒 Test Article Andrea
- 🕒 Trendsetter NEWS Series II Factory Setting
- 🕒 EISD Parts Listings
- E KODAK TI (Heights) Titanium Plate Processo
- 🕒 CTP Media Imaging Performance Database

#### CONTACT US

Find contact information for your local Service team.

NEW RE

Access t account

## f 🎔 🖾 🕨 in

Portal Home User Guides Privacy Terms of Use Contact Us Kodak.com Cookie Settings

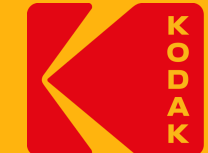

# Search Filter - Clear All

| 🚊 🙆 NAVEEN 7THFEB 🔻                                                       |
|---------------------------------------------------------------------------|
|                                                                           |
|                                                                           |
| 958                                                                       |
| Achieve 400/800/News Platesetters and Flexcel NX Mid/Narrow Imagers       |
|                                                                           |
| - Downloads                                                               |
| 400/Q3600 Platesetters Series 1-5; ECO CA30546, December 3, 2020          |
|                                                                           |
| r - Windows Server 2003 Activation                                        |
| e assembly drawing 220-02500D                                             |
|                                                                           |
|                                                                           |
| s "serial numbers begin with NM"                                          |
|                                                                           |
| or links                                                                  |
| (Updated Quarterly)                                                       |
| LOAD MORE                                                                 |
|                                                                           |
| QUEST                                                                     |
| ne Service & Support portal to create a new request for your<br>or asset. |
|                                                                           |

Copyright @2025 Eastman Kodak Company. All Rights Reserved.

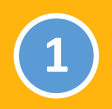

## Article Link

Click on the article link to display the details.

III Trendsetter 400/800 platesetter overview\_V

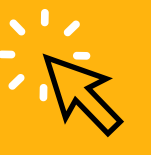

#### Knowledge Base

Q. What are you looking for ?

#### Product Categories

#### V Offset Printing Solutions

- > CTP Output Devices
- > CTP Software
- > CTP Workstations
- > OEM CTP Output Devices
- > KODAK Offset Plates & Media
- > Third-Party Offset Plates & Media

#### Information Types

- > "Troubleshooting
- > Administration & Configuration
- Commands & Settings
- Contact Information
- > Downloads
- Health, Safety & Environment
- Installation
- > Kodak Operations
- > Product Operation Release Notes
- > Service, Maintenance & Repair

## Search Results 10716 -24 V DC Meanwell power supply and cable F Transferring Dell warranty service tags for 🚯 TEST2-lan B Festing by Guru - 'Segment Voltage and Cu 'Unable to communicate with the device' Controlled Release 3.0 for Trendsetter Q24 ECO CA30544 June 2020 GMCE/MCE Firmware Commands, Messag E Dev testing Guru 23032025 Controlled Release 11.0 for Trendsetter and Series V (Model TEE) ECO CA32465 July 20 E Controlled Release 9.0 for Magnus VLF Q2 F Xpo 3.2.41 for Magnus 400/Lotem 400 Xp Login ID does not have privileges to start Irendsetter 400/800 platesetter overvie

Offset Printing Solutions

Clear All

#### CONTACT US

Find contact information for your local Service team.

NEW R

Access t account

## 🗗 🎔 🛈 🕩 in

Portal Home User Guides Privacy Terms of Use Contact Us Kodak.com Cookie Settings

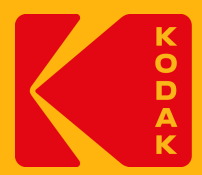

## **Search Result**

A NAVEEN 7THFEB -

| e assembly drawing 220-02500D                                                |
|------------------------------------------------------------------------------|
| CTP workstations and servers                                                 |
|                                                                              |
| urrent Read' Test - 19991029.001                                             |
| with Print Console 2 and Service Shell 2.5                                   |
| 400/Q3600 Platesetter and Flexcel NX Wide 5080 Imager (Model TPI)            |
| ges, and Parameters                                                          |
|                                                                              |
| d Achieve 400/800/News Platesetters and Flexcel NX Mid/Narrow Imagers<br>023 |
| 400/Q3600 Platesetters Series 1-5; ECO CA30546, December 3, 2020             |
| oose software installer                                                      |
| Prinergy Administrator'                                                      |
| ew_V                                                                         |
| LOAD MORE                                                                    |
| EQUEST                                                                       |
| or asset                                                                     |

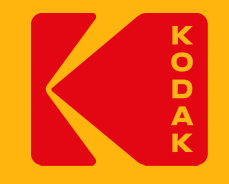

# **Article Detail Page**

The article link allows the user to view the article details.

The details of the selected article such as the Article Number, Last Published Date, Legacy ID are displayed.

The details page will open in a separate tab.

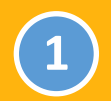

## **Product Categories Tree View**

The selected article assigned with the highlighted **Product Categories.** 

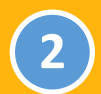

## **Information Types Tree View**

The selected article assigned with the highlighted Information Types.

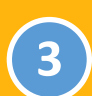

## **Selected Article**

Displays the details of selected article with Article Number, Last Published Date and Legacy ID.

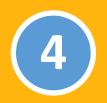

## **Print Article**

User can print the aricle in a hard copy format.

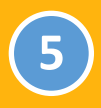

## **Article Answer Details**

Displays main content of selected article.

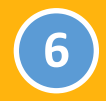

#### **Feedback**

User can share their feedback.

Click on the Print icon to make a hard copy or PDF of the article.

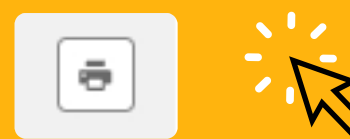

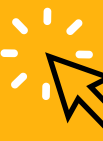

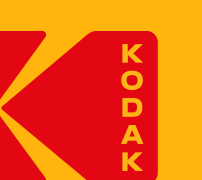

| 7           |    | Kn  |
|-------------|----|-----|
| $\mathbf{}$ | ÷. | KII |

2

#### owledge Base

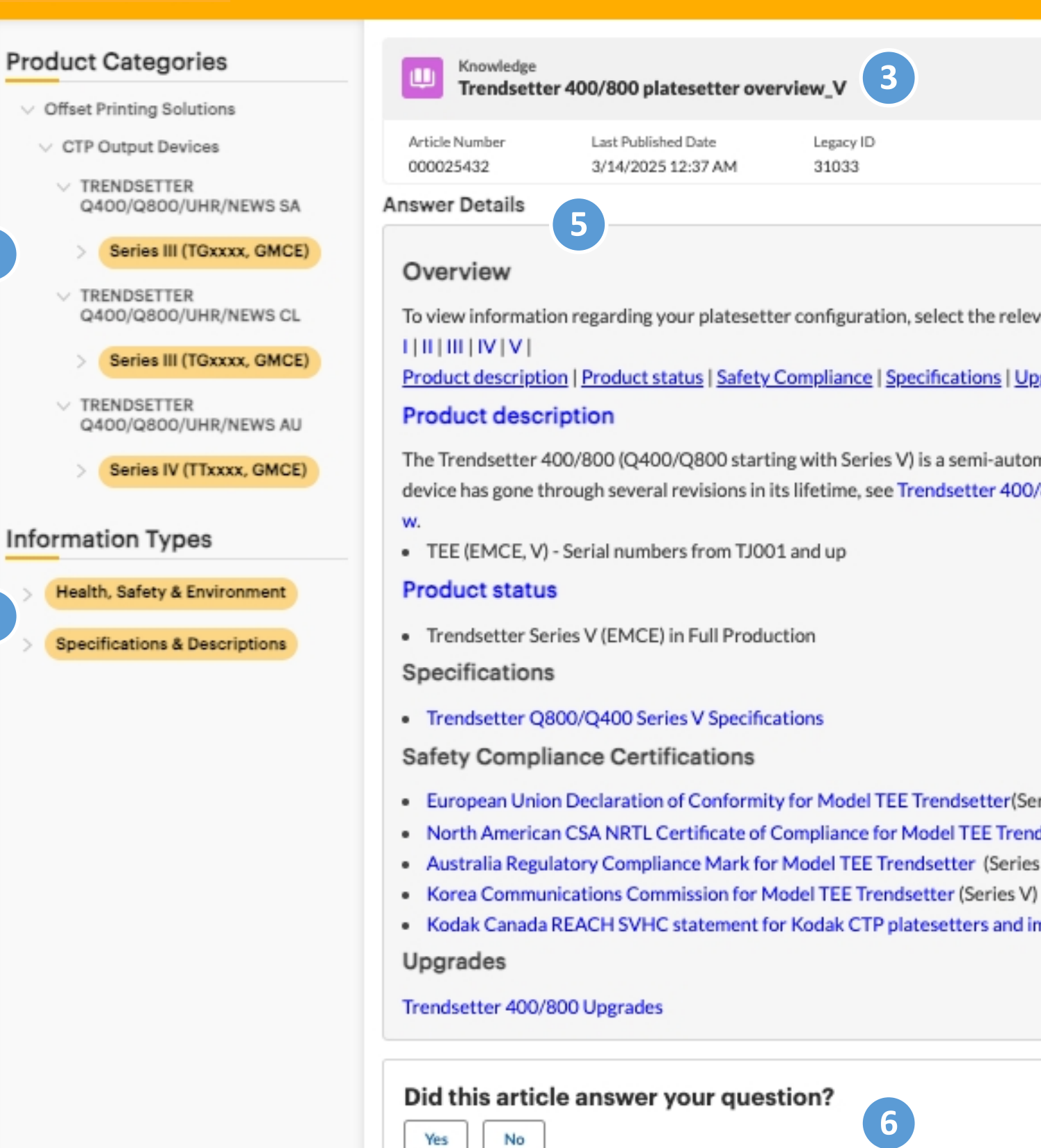

#### CONTACT US

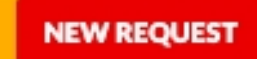

Find contact information for your local Service team.

Access the Service & Support portal to create a new request for your account or asset.

# **Article Detail Page**

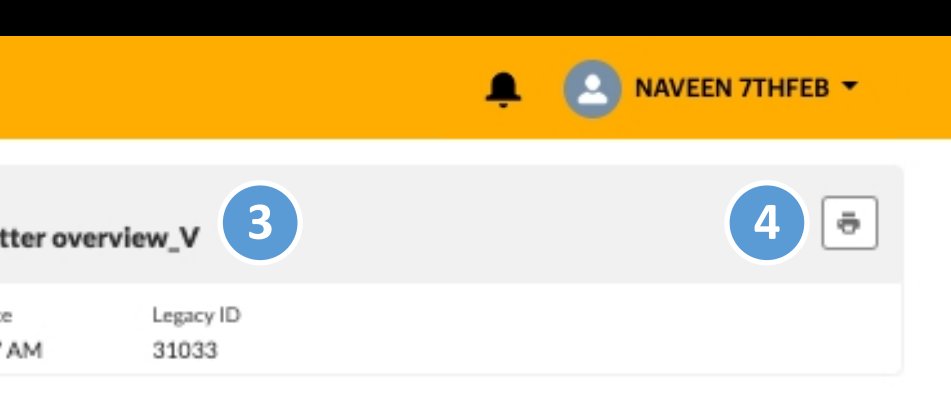

To view information regarding your platesetter configuration, select the relevant machine type.

Product description | Product status | Safety Compliance | Specifications | Upgrades

The Trendsetter 400/800 (Q400/Q800 starting with Series V) is a semi-automatic, 4 or 8 page device. The device has gone through several revisions in its lifetime, see Trendsetter 400/800 Feature History and Overvie

- European Union Declaration of Conformity for Model TEE Trendsetter(Series V)
- North American CSA NRTL Certificate of Compliance for Model TEE Trendsetter(Series V)
- Australia Regulatory Compliance Mark for Model TEE Trendsetter (Series V)
- Kodak Canada REACH SVHC statement for Kodak CTP platesetters and imagers

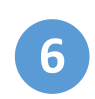

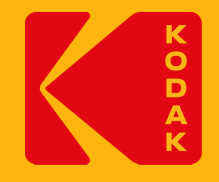

# **Print Article**

# Click on the Print icon

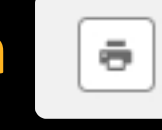

# to print the article in a hard copy format or to save as PDF.

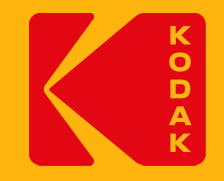

# **User Feedback**

The user feedback feature allows users to give opinions and insight on articles.

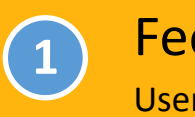

## Feedback

User can share their feedback.

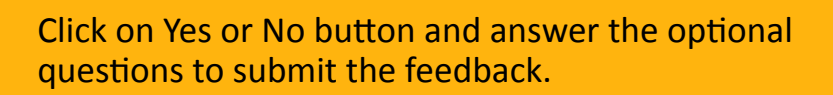

| Did th | s article answer yo | ur question? |
|--------|---------------------|--------------|
| Yes    | No                  |              |

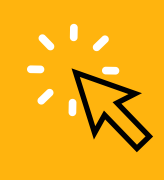

#### **Knowledge Base**

#### Product Categories

- V Offset Printing Solutions
- V CTP Output Devices
- ✓ TRENDSETTER Q400/Q800/UHR/NEWS SA

#### Series III (TGxxxx, GMCE)

- ✓ TRENDSETTER Q400/Q800/UHR/NEWS CL
- > Series III (TGxxxx, GMCE)
- ✓ TRENDSETTER Q400/Q800/UHR/NEWS AU
- Series IV (TTxxxx, GMCE)

#### Information Types

- Health, Safety & Environment
- > Specifications & Descriptions

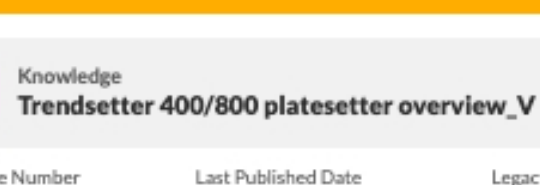

3/14/2025 12:37 AM

- Article Number 000025432
- Answer Details

## Overview

1 11 111 111 111 111

Product description | Product status | Safety Compliance | Specifications | Upgrades

#### Product description

- w.
- TEE (EMCE, V) Serial numbers from TJ001 and up

#### Product status

 Trendsetter Series V (EMCE) in Full Production Specifications

Trendsetter Q800/Q400 Series V Specifications

Safety Compliance Certifications

- European Union Declaration of Conformity for Model TEE Trendsetter(Series V)
- Australia Regulatory Compliance Mark for Model TEE Trendsetter (Series V)
- Korea Communications Commission for Model TEE Trendsetter (Series V)
- Kodak Canada REACH SVHC statement for Kodak CTP platesetters and imagers

Upgrades

Trendsetter 400/800 Upgrades

#### Did this article answer your question?

| Yes | No |
|-----|----|
|     |    |

#### What helped you?(Optional)

- The article was well organized and easy to follow The article was accurate O The article benefited from use of graphics and/or videos (multimedia)
- O Other

Enter additional feedback

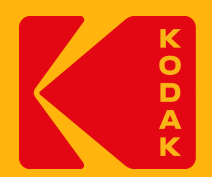

## **User Feedback**

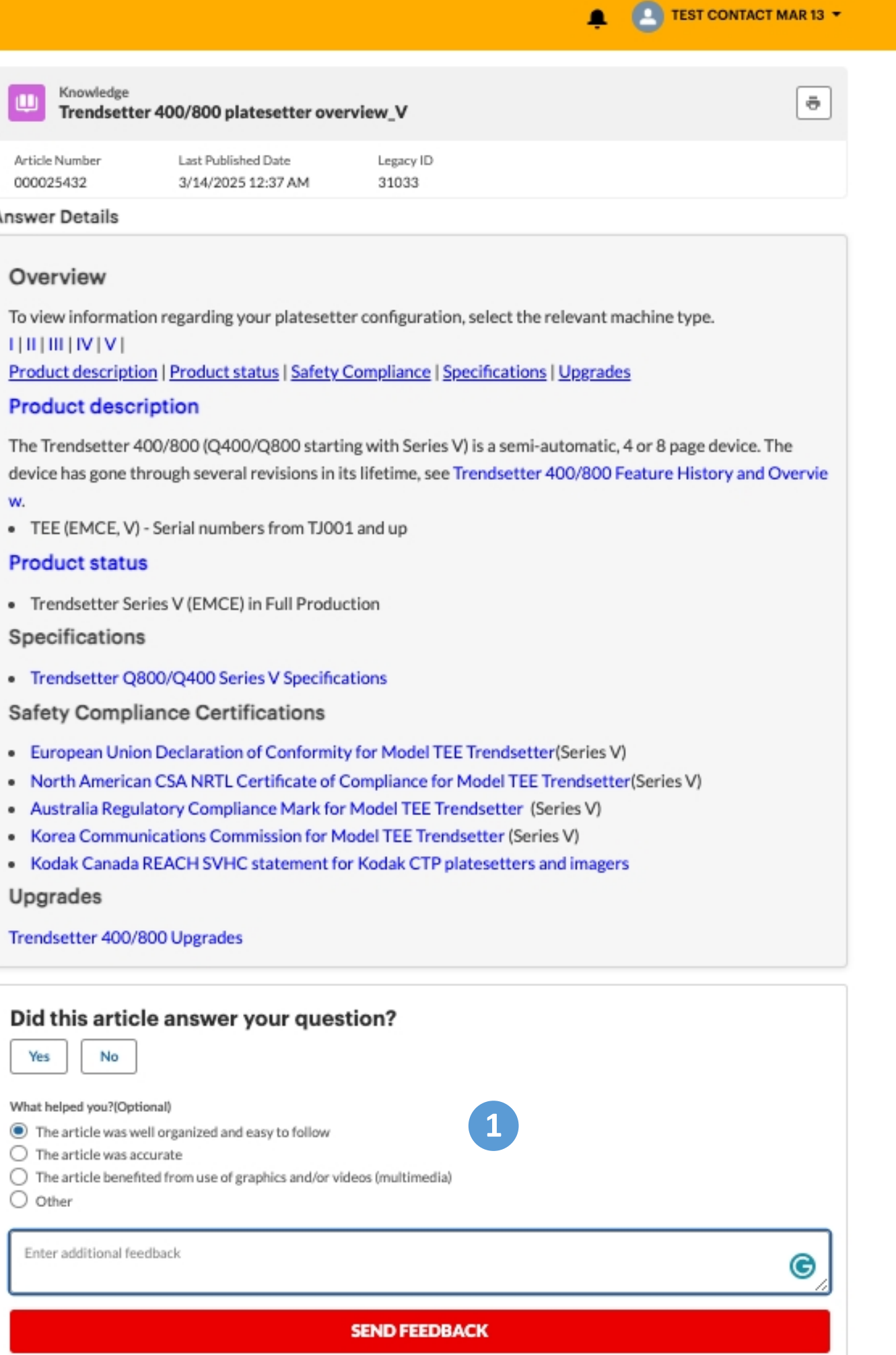

In the What's New section, recently released or updated articles can be reviewed.

**Recent Articles** 

displayed in this section.

Show All

updated) articles.

article detail page.

best performance

1

2

| Knowledge Base | a de la dela | Knowledge | Base |
|----------------|--------------|-----------|------|
|----------------|--------------|-----------|------|

Q What are you looking for ?

Choose an item below to filter articles by Product Workflow Software Offset Printing Inkjet Printing Electrophotographic Solutions Solutions Printing Solutions Solutions WHAT'S NEW Review recently released or updated articles. Test - 'OracleARAXITNSListener service not found' message in the JDF/JMF connectivity with Print Console 5 or Xpo Prinergy Rehost Setuplog file 2025-04-07 Update - OracleARAXITNSListener-service-not-found-message-in-the-2025-04-08 Remind to have tiff file and hot folder on the Print Console workstation Prinergy-Rehost-Setuplog-file for best performance. Test - Dell PowerEdge™ R240 CTP workstation - Hardware Setup and OS Test - .AlternateStreams.xml files found in job storage table or on disk imaging procedure 2025-04-07 Update -Dell-PowerEdge-R240-CTP-workstation-Hardware-Setup-and-OS-2025-04-07 Update - .AlternateStreams.xml files found in job storage table or on disk. imaging-procedure SHOW ALL

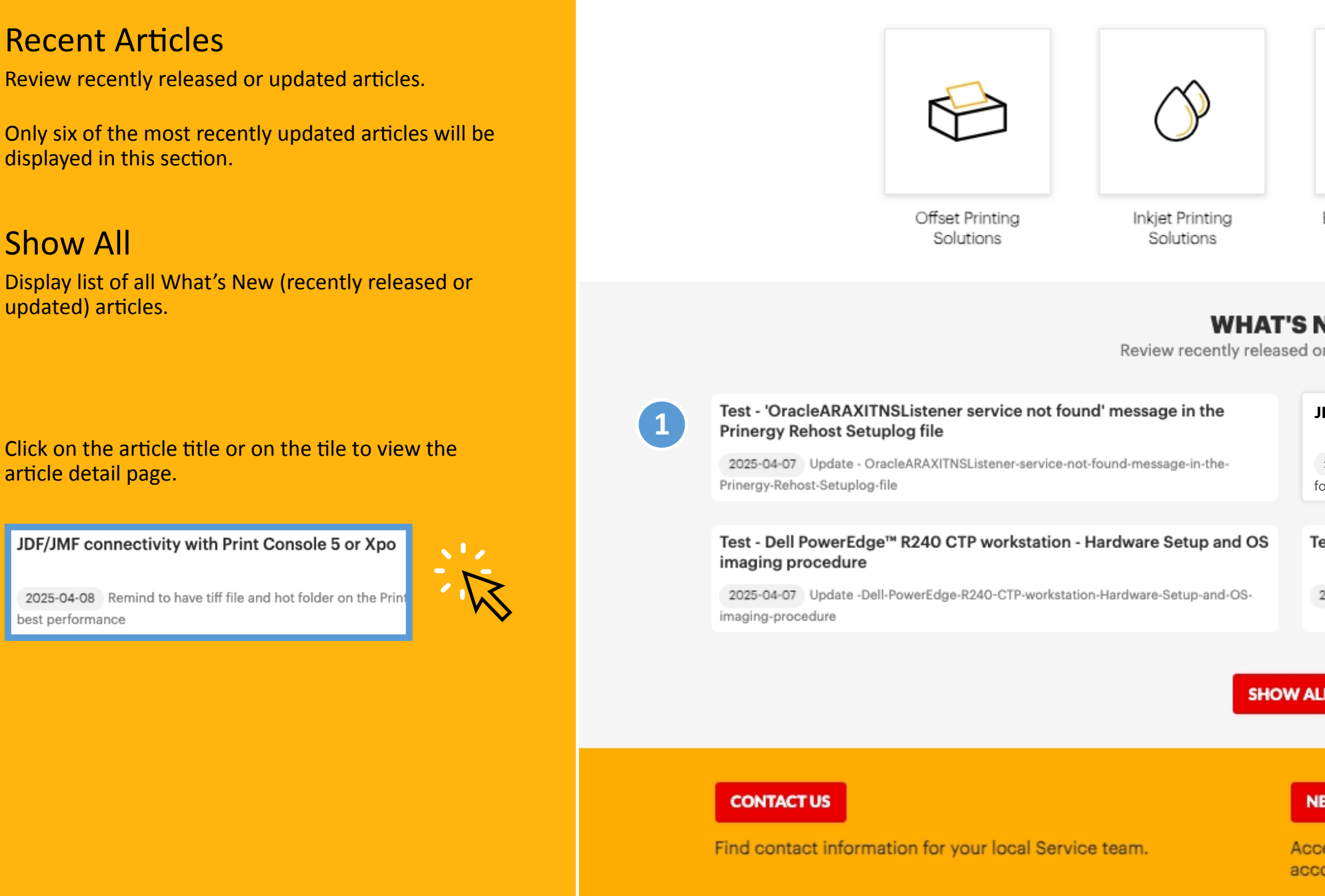

f 🎔 🛈 🕩 in

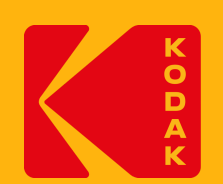

## What's New

🐥 🙁 NAVEEN 7THFEB 🔻

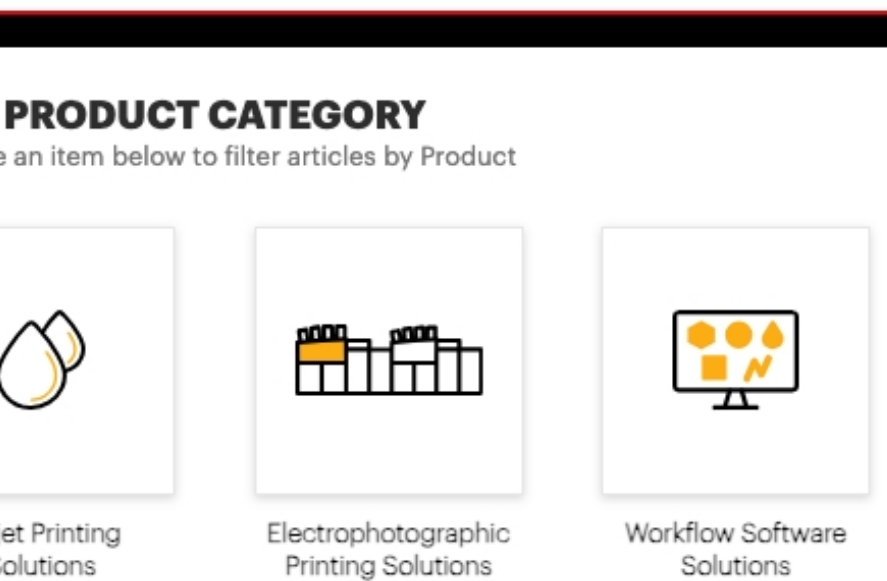

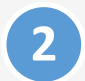

#### NEW REQUEST

Access the Service & Support portal to create a new request for your account or asset.

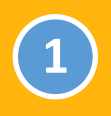

## **New Articles**

Displays all new or updated articles in a list view.

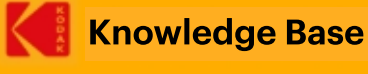

Q What are you looking for ?

| _   |                                           | W                | hat's New ? 5                                                        |
|-----|-------------------------------------------|------------------|----------------------------------------------------------------------|
| >   | Offset Printing Solutions                 |                  |                                                                      |
| >   | Inkjet Printing Solutions                 | ( <u>-</u>       | Test - 'OracleARAXITNSList<br>2025-04-07 update - 'Oracl             |
| >   | Electrophotographic Printing<br>Solutions | <u> -</u>        | JDF/JMF connectivity with                                            |
| >   | Workflow Software Solutions               |                  | 2025-04-07 Remind to have                                            |
| nfo | ormation Types                            | ( <mark>-</mark> | Test - Dell PowerEdge <sup>TM</sup> R2<br>2025-04-07 Update - Dell P |
| >   | Administration & Configuration            | (=               | Test - AlternateStreams.xm                                           |
|     | Commands & Settings                       |                  | 2025-04-07 Update - Alterr                                           |
|     | Contact Information                       |                  |                                                                      |
| >   | Downloads                                 |                  |                                                                      |
|     | Health, Safety & Environment              |                  |                                                                      |
|     | Installation                              |                  |                                                                      |
| >   | Kodak Operations                          |                  |                                                                      |
| >   | Product Operation                         |                  |                                                                      |
|     | Release Notes                             |                  |                                                                      |
| >   | Service, Maintenance & Repair             |                  |                                                                      |
|     | Cite Creatific                            |                  |                                                                      |

#### CONTACT US

Find contact information for your local Service team.

f 🎔 🗿 🕩 in

Portal Home User Guides Privacy Terms of Use Contact Us Kodak.com Cookie Settings

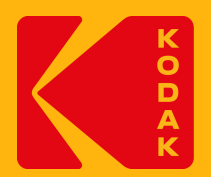

Access the Service & Support portal to create a new request for your account or asset.

## What's New - List View

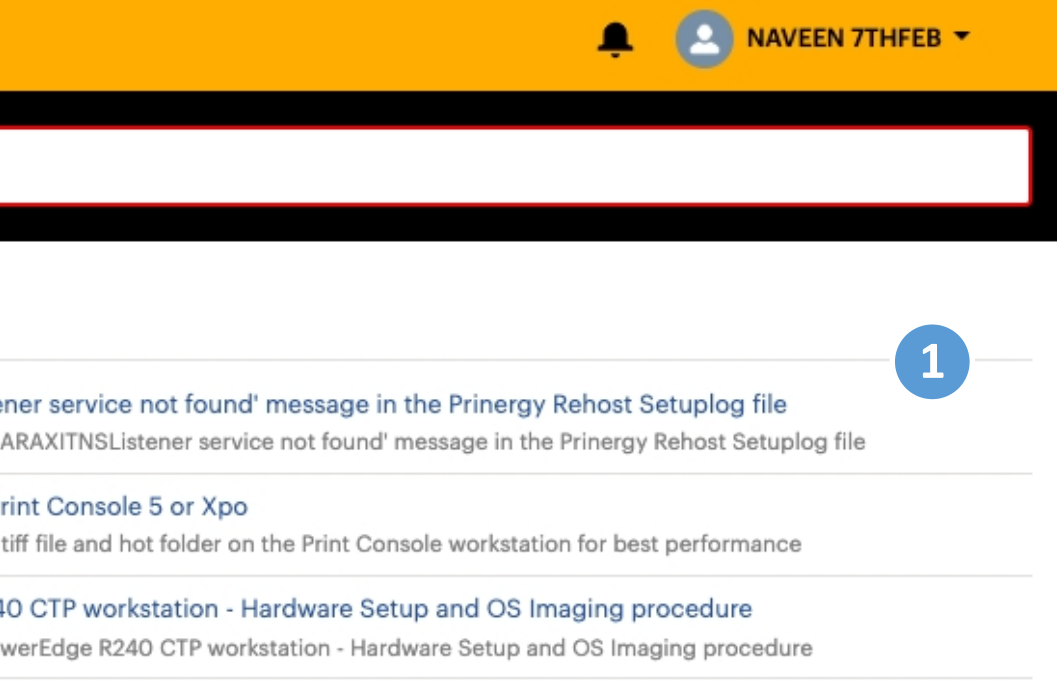

files found in job storage table or on disk teStreams.xml files found in job storage table or on disk

#### **NEW REQUEST**

Copyright ©2025 Eastman Kodak Company. All Rights Reserved.

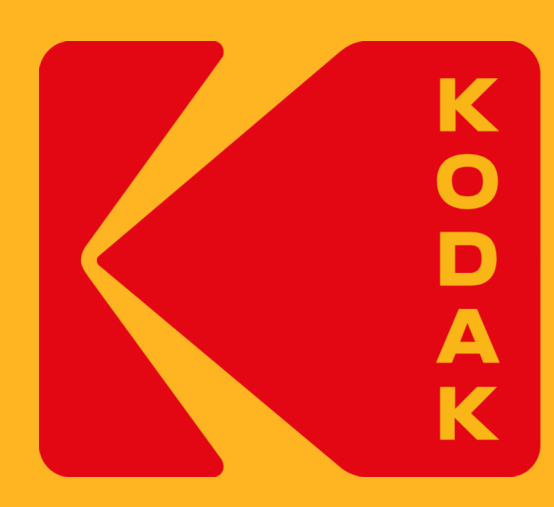

# For more information visit kodak.com/en/company/page/customer-portal